# **ZYXEL** DX3300-T0

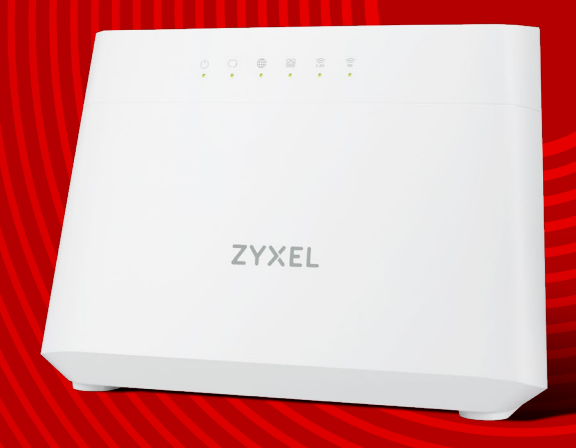

### Návod na jednoduchou a rychlou instalaci modemu

Together we can

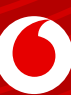

| Šedý kabel<br>(DSL/PHONE)                               | Žlutý (WAN/LAN)<br>ethernet kabel                            | Návod ke snadné<br>instalaci CZ                                   |  |
|---------------------------------------------------------|--------------------------------------------------------------|-------------------------------------------------------------------|--|
|                                                         |                                                              | ZYXEL<br>DX3300-TO                                                |  |
|                                                         |                                                              | 2016                                                              |  |
| Slouží k propojení modemu<br>s telefonní zásuvkou.      | Slouží k propojení modemu<br>se zásuvkou ethernet nebo s PC. | Návod na jednoduchou<br>a rychlou instalací modemu typote w cer 🚫 |  |
|                                                         | Modem ZYXEL DX3300-T0<br>s vyklápěcími nožičkami             |                                                                   |  |
|                                                         | 2 7 9 9                                                      | ÷ :                                                               |  |
|                                                         | ZYXEI                                                        |                                                                   |  |
| NIKDY NEPOUŽÍVEJTE<br>JINÝ ZDROJ NEŽ TEN<br>OD VÝROBCE. |                                                              |                                                                   |  |

### Příprava modemu

### Vyklopte stojánek.

Poznámka: Modem je možné pověsit na zeď, v takovém případě vyvrtejte otvory ve vzdálenosti 130,8 mm a do hmoždinek umístěte vruty o průměru 4 mm s hlavičkou o průměru 6,8–7 mm (nejsou součástí balení). Nožičky musí zůstat vyklopené i v případě montáže na zeď!

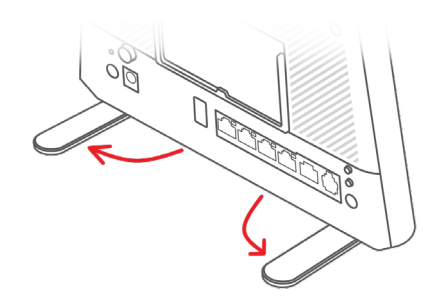

### 1) Zapojte modem do internetové zásuvky

a) DSL připojení – Jeden konec šedého DSL kabelu zapojte do telefonní zásuvky, druhý do modemu do zdířky označené DSL.

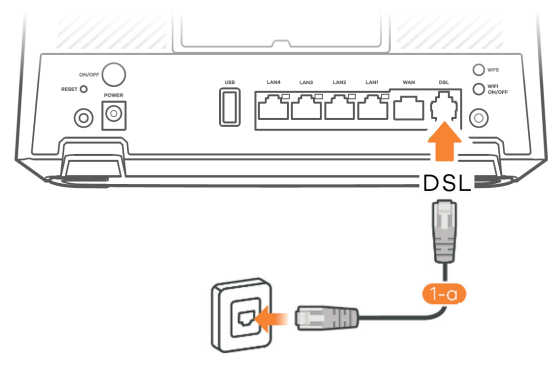

b) Optické připojení (ethernet) – Jeden konec žlutého ethernet kabelu zapojte do ethernet zásuvky, druhý do modemu do zdířky označené WAN.

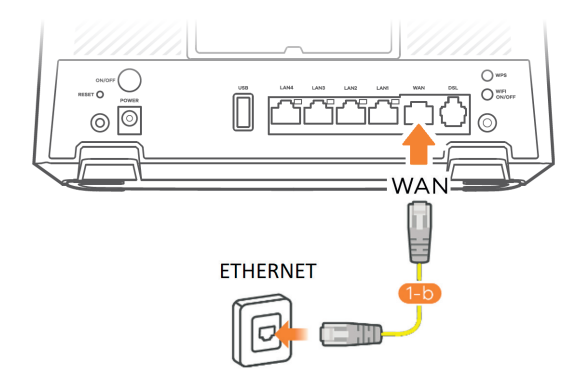

- 2) Zapojte modem do sítě pomocí zdroje v balení (zdířka POWER)
- 3) Zapněte modem tlačítkem ON/OFF

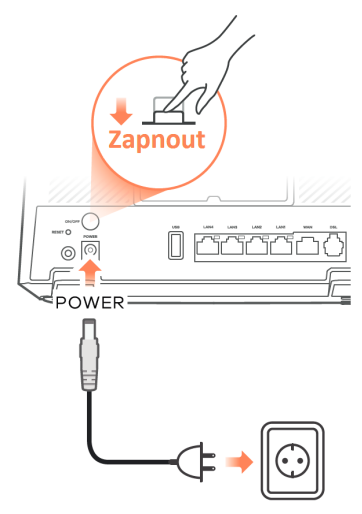

### Zkontrolujte LED diody

| (')      | Zelená  | <b>Svítí</b> - Zapnuto<br><b>Bliká</b> - Načítání                                          |
|----------|---------|--------------------------------------------------------------------------------------------|
| POWER    | Červená | <b>Svítí</b> - Porucha<br><b>Bliká</b> - Aktualizace systému                               |
|          | Zelená  | <b>Svítí</b> - Internet je připojen<br><b>Bliká</b> - Přenáší/přijímá data z internetu     |
| INTERNET | Červená | <b>Svítí</b> - Pokus o získání IP adresy selhal<br><b>Vypnuto</b> - Internet není připojen |

### 4) Připojte PC (LAN) kabelem (volitelné)

Připojení PC kabelem je volitelné, k modemu se lze připojit i pomocí Wi-Fi. K propojení počítače a modemu použijte žlutý kabel (v případě připojení modemu přes DSL) nebo jiný ethernetový (LAN) kabel. Na straně modemu zapojte kabel do zdířky označené LAN 1, 2, 3 nebo 4. Druhý konec zapojte do portu v PC, chytré televize, set-top boxu, herní konzole či jiného zařízení. Celkem tak můžete zapojit až čtyři zařízení.

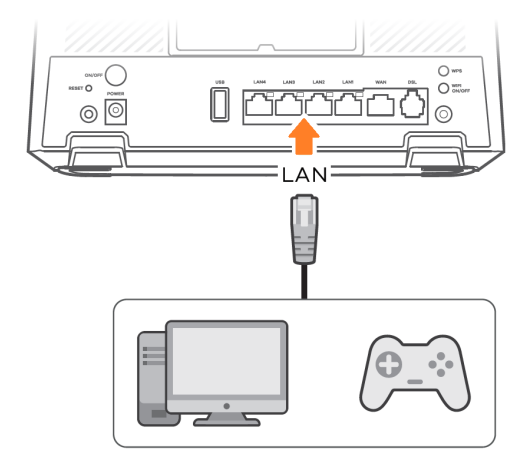

### Připojení k modemu

Modem je od Vodafonu přednastavený tak, aby nebylo nutné modem nastavovat, pouze se připojíte kabelem nebo bezdrátově pomocí Wi-Fi. Heslo pro připojení k ní najdete vytištěné na nálepce na zadní straně modemu. K rychlému připojení k Wi-Fi lze využít QR kód umístěný na štítku.

Název Wi-Fi sítě je uveden v kolonce SSID (stejný pro 2,4 G i 5 G) Heslo Wi-Fi sítě je v kolonce Wireless key Jméno pro přihlášení do nastavení je v kolonce Username Heslo pro přihlášení do nastavení je v kolonce Login Password

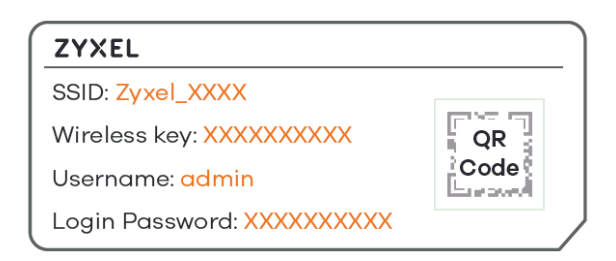

### Bezdrátové připojení pomocí WPS

Podržte tlačítko WPS na zadní straně modemu více než 1 sekundu, dokud LED diody 2,4 G a 5 G nezačnou oranžově blikat. Poté nejpozději do dvou minut stiskněte tlačítko WPS na klientovi, kterého chcete k modemu připojit.

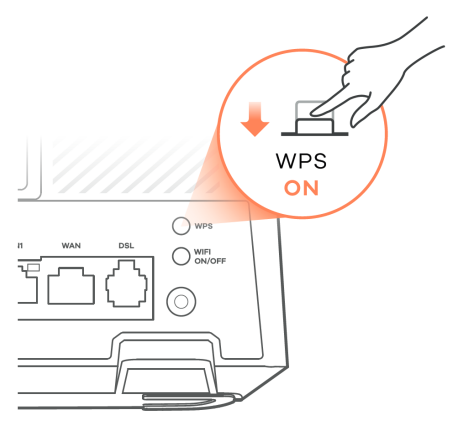

### Přihlášení do nastavení

Spusťte prohlížeč webových stránek na PC připojeném k modemu kabelem nebo pomocí bezdrátové Wi-Fi. Do adresního řádku napište **https://192.168.1.1** a stiskněte ENTER. Je nutné zapsat adresu přesně v tomto formátu včetně **https://** 

V případě, že se objeví upozornění "Vyskytl se problém s certifikátem zabezpečení" (v MS Edge), je nutné zvolit "Pokračovat na tuto webovou stránku". Případně se může objevit hláška "Vaše připojení není zabezpečené/soukromé" (Firefox/Chrome), pak lze pomocí "Rozšířené" otevřít nabídku "Pokračovat".

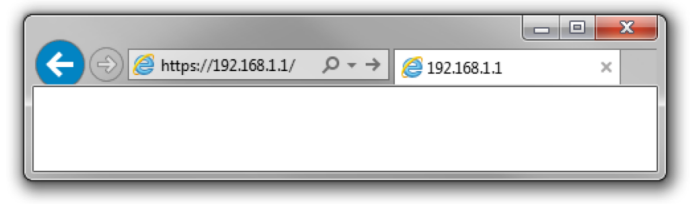

Uživatelské jméno naleznete na štítku modemu v kolonce Username. Heslo naleznete na štítku na modemu v kolonce Login Password.

**Poznámka:** Po prvním přihlášení doporučujeme změnit heslo za vlastní. Pokud si heslo změníte a zapomenete ho, lze jej resetovat na původní uvedením do továrního nastavení tlačítkem RESET na zadní straně modemu. Pouze tak ztratíte už nastavenou konfiguraci.

## Otázky a odpovědi

### Jak nastavit modem, aby bylo Wi-Fi připojení rychlé a stabilní?

- » Podrobnosti naleznete ve videu po naskenování QR kódu, nebo na stránce **tam.je/qr-ytnastavenimodemu**.
- » Obecné tipy a informace k Wi-Fi naleznete na https://tam.je/vse-o-wifi.

### Modem funguje správně, ale na počítači stále nejde internet

» Nastavte síťovou kartu počítače, aby si načetla IP adresu a všechny ostatní parametry automaticky.

#### Pro Windows 11 a Windows 10

- 1. Vyberte Start a pak vyberte Nastavení > Síť a internet.
- 2. Proveďte jeden z těchto kroků:

- U sítě **Wi-Fi** vyberte **Wi-Fi > Spravovat známé sítě**. Zvolte síť, u které chcete změnit nastavení, u Windows 10 vyberte Vlastnosti.

- U sítě Ethernet vyberte Ethernet a pak vyberte síť Ethernet, ke které jste připojení.
- 3. V části Přiřazení IP adresy vyberte Upravit.
- 4. V části Upravit nastavení IP vyberte Automaticky (DHCP).;
- 5. Jakmile to dokončíte, vyberte Uložit.

### Nezobrazí se mi přihlašovací obrazovka do konfigurace modemu

- » Je zařízení připojeno k modemu kabelem, nebo přes Wi-Fi?
- » Nevypadlo vám v adrese **https://**? Adresa musí být v prohlížeči zadána přesně ve formátu **https://192.168.1.1**.

### Zapomněl jsem heslo pro přístup do konfigurace modemu

Pokud jste si heslo změnili a zapomněli ho, musíte modem resetovat do továrního nastavení. Dělá se to tlačítkem RESET na zadní straně zařízení. Bohužel si pak musíte modem znovu nastavit, vaše konfigurace se při restartu smaže. S nastavením vám může pomoci naše zákaznická linka.

### Jaká je MAC adresa mého modemu?

MAC adresu najdete nalepenou na zadní straně modemu.

### Kde najdu další informace?

Více informací naleznete na https://tam.je/qr-vtv nebo naskenujte QR kód.

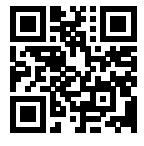

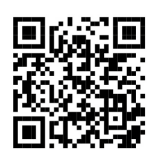

#### Jak nás můžete kontaktovat?

- telefonicky na 800 77 00 77
- přes Facebook www.facebook.com/vodafonecz

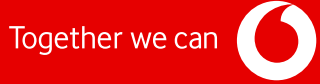